附件 5

## 数字化产品入库线上申报操作指引

一、登录注册

1.1 登录穗智转公共服务平台https://suizz.ceprei. com/

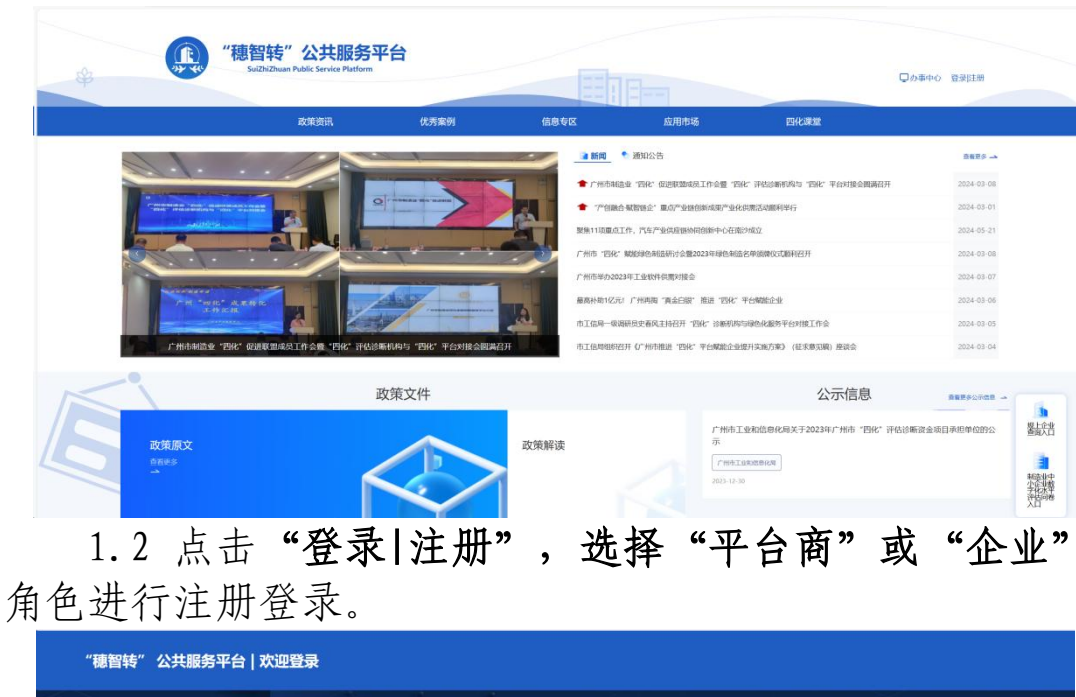

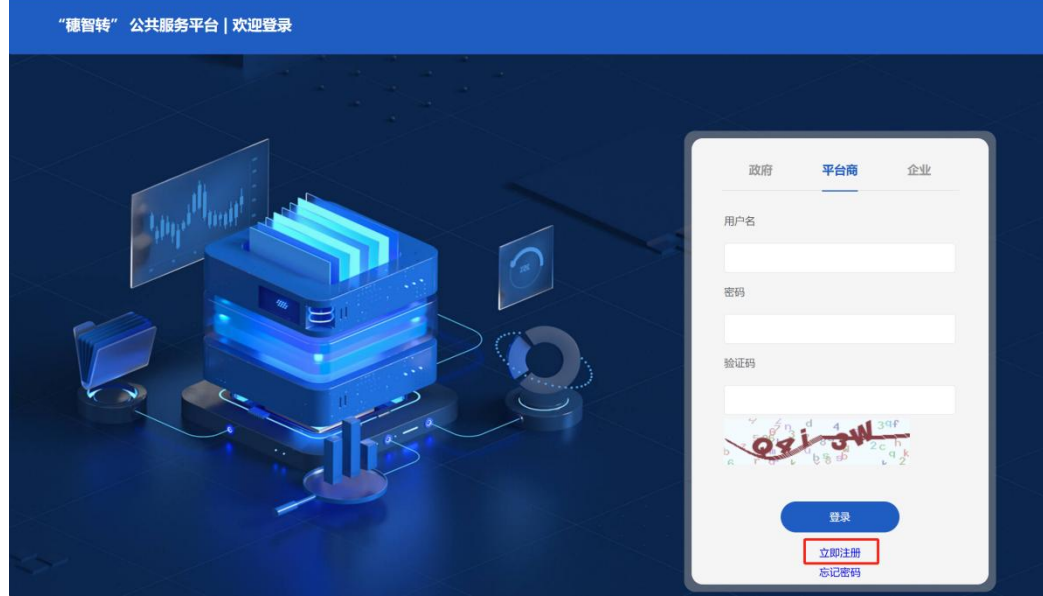

1.3 按照页面要求填写注册页面内容,提交后待管理员 进行审核。

| "智慧转" | 公共服务平台 欢  | 已有账号? 立即登录  |   |  |
|-------|-----------|-------------|---|--|
|       | 企业信息      | 平台商/企业注册    | × |  |
|       | * 企业名称    | 训输入企业名称     |   |  |
|       | *统一社会信用代码 | 请输入统一社会信用代码 |   |  |
|       | 法定代表人     | 请输入法定代表人名称  |   |  |
|       | 授权注册同意书   | +           |   |  |

1.4 完成注册并登录成功后,点击网站主页右上角的" 办事中心",进入"穗智转"公共服务平台|用户主页页面。

| "穗智转"公共服务平台<br>SuizhiZhuan Public Service Platform |      |      |      |      |      | Qか事中心<br>退出 |  |  |
|----------------------------------------------------|------|------|------|------|------|-------------|--|--|
|                                                    | 政策资讯 | 优秀案例 | 信息专区 | 应用市场 | 四化课堂 | 知识图谱        |  |  |

## 二、数字化产品入库申报操作

2.1 在"穗智转"公共服务平台|用户主页的导航栏里的申报征集,再点击下方数字化产品入库申报中的申报,进入申报页面。

| 🔄 企业信息 🚆 经典案例 📔 需求信息   | 💭 产品发布 👔 解决方案 🔍 四化诊断 🚆 四化改造 🎵 | 待我审批 副 申报征集 |
|------------------------|-------------------------------|-------------|
| 数字化产品入库申报              |                               | 1、点击申报征集    |
| 2、点击申报<br><b>中版</b> 章香 |                               |             |

3.2 根据企业所需入库的产品情况如实填写入库申报表,并上传相关附件。

| 一、产品提供企业基本情况 |                                                                                                    |  |  |  |
|--------------|----------------------------------------------------------------------------------------------------|--|--|--|
| * 企业名称       | 测试申报信息的企业                                                                                                    |  |  |  |
| * 统一社会信用代码   | 125965841023569584                                                                                             |  |  |  |
| *企业地址        | 192402445测试的地址                                                                                                 |  |  |  |
| *企业性质        | <ul> <li>○ 国有企业</li> <li>○ 集体企业</li> <li>● 私营企业</li> <li>○ 有限责任公司</li> <li>○ 股份有限公司</li> <li>○ 其他企业</li> </ul> |  |  |  |
| * 注册资本       | 100万元                                                                                                    |  |  |  |
| * 成立日期       | iii 2021-02-19                                                                                                 |  |  |  |
| *上年度营收       | 450万元                                                                                                    |  |  |  |

数字化产品入库申报

填写过程中可保存本次填写的记录至草稿文件,中断续 填或后续修改可点击获取草稿再次获取本次已填的表单。

| 相关附件                                                                                           |
|------------------------------------------------------------------------------------------------|
| 1、产品获奖材料复印件;<br>2、产品依据说明:                                                                      |
| 2、广品门相先吗,<br>3、产品自主支持产权相关材料,包括相关专利、软著等;                                                        |
| 4、产品第三方测试报告,例如功能测试报告、性能测试报告、安全测试报告、兼容性测试报告、用户体验测试报告等。附完整测试报告为附件,若无软件第三方测试报告则提供用户试用报告,并加盖用户公司章; |
|                                                                                                |
| b、信用笪词记录,包括信用屮国、屮国政府采购网。                                                                       |
|                                                                                                |
| 大团 保仔單橋 获取單橋 提父                                                                                |

3.3 表单填写完成并确认所填资料无误后,点击提交按
 钮,系统会自动跳转至申报征集页面。点击查看按钮可查看
 当前的审核状态,审核通过后产品即入库成功。

| 娄                                                        | 好字化产品入库申报 |       |    |
|----------------------------------------------------------|-----------|-------|----|
|                                                          |           | 申报 查看 |    |
| 申报征集 > 数字化产品入库申报                                         |           |       |    |
| 測试申报信息的企业 (測试产品信<br>待审核<br>① 2024-09-10 15:49:58         | [息002)    |       | 查看 |
| <b>测试申报信息的企业 (测试产品信</b><br>审核通过<br>① 2024-08-29 15:06:11 | [息004)    |       | 直看 |

如审核未通过,可点击查看按钮,并滑动至页面下方查 看审核不通过的原因,并依据此修改申报表单,修改后可再 次提交。

| 申报征集 > 数字化产品入库申报                                                         |    |
|--------------------------------------------------------------------------|----|
| <ul> <li>測试申报信息的企业 (測试产品信息002)</li> <li></li></ul>                       | 宣看 |
| <b>测试申报信息的企业 (测试产品信息004)</b><br>审核通过<br>③ 2024-08-29 15:06:11            | 童看 |
|                                                                          |    |
| <b>审核结果</b>                                                              |    |
| <ul> <li>审核状态</li> <li>● 荷庫核</li> <li>● 庫核通过</li> <li>● 庫核不通过</li> </ul> |    |
| <b>游大学</b>                                                               |    |
|                                                                          |    |
|                                                                          |    |

关闭